# SAN con iSCSI y sistemas de ficheros OCFS2

## CDA 2018/19

 $25~\mathrm{de}$  septiembre de 2018

# Índice

| 1. | Des                                                                    | cripción                                                                | 1        |  |
|----|------------------------------------------------------------------------|-------------------------------------------------------------------------|----------|--|
| 2. | Ente                                                                   | orno de prácticas                                                       | <b>2</b> |  |
|    | 2.1.                                                                   | Software de virtualización VIRTUALBOX                                   | 2        |  |
|    | 2.2.                                                                   | Imágenes a utilizar                                                     | 2        |  |
|    | 2.3.                                                                   | Máquinas virtuales y redes creadas                                      | 3        |  |
| 3. | PRI                                                                    | EVIO 1: Uso básico de iSCSI en GNU/Linux [no entregable]                | 3        |  |
|    | 3.1.                                                                   | Elementos iSCSI                                                         | 3        |  |
|    | 3.2.                                                                   | Configuración del Target i<br>SCSI y exposición el dispositivo /dev/sdf | 4        |  |
|    |                                                                        | 3.2.1. EXTRA: Configuración permanente de targets                       | 6        |  |
|    | 3.3.                                                                   | Configuración y uso de los initiators                                   | 6        |  |
|    |                                                                        | 3.3.1. Uso incorrecto de dispositivos iSCSI compartidos                 | 9        |  |
|    |                                                                        | 3.3.2. EXTRA: Configuración permanente de initiators                    | 10       |  |
| 4. | PREVIO 2: Uso del sistema de ficheros en cluster OCFS2 [no entregable] |                                                                         |          |  |
|    | 4.1.                                                                   | Funcionamiento OCFS2 y comandos básicos                                 | 10       |  |
|    |                                                                        | 4.1.1. Paquetes necesarios (ya instalados)                              | 11       |  |
|    |                                                                        | 4.1.2. Comandos básicos                                                 | 11       |  |
|    | 4.2.                                                                   | Configuración y uso del cluster OSCF2                                   | 11       |  |
| 5. | Tareas entregables                                                     |                                                                         |          |  |
|    | 5.1.                                                                   | Eliminar trazas del ejemplo anterior (no entregable)                    | 15       |  |
|    | 5.2.                                                                   | Tareas a realizar (entregable)                                          | 15       |  |
| 6. | Ent                                                                    | Entrega 1                                                               |          |  |

## 1. Descripción

Simular un escenario de despliegue de una solución SAN (Storage Area Network) combinando:

• SAN iSCSI (Internet Small Computer Systems Interface)

- sistema de ficheros de cluster OCFS2
- array de discos RAID5 y LVM

Recursos complementarios

- Linux RAID Wiki
- iSCSI
- Documentación de Oracle Linux sobre OCFS2 (uso ligeramente distinto que sobre Debian)

## 2. Entorno de prácticas

### 2.1. Software de virtualización VIRTUALBOX

En estas prácticas se empleará el software de virtualización VIRTUALBOX para simular los equipos GNU/Linux sobre los que se realizarán las pruebas.

- Página principal: http://virtualbox.org
- Más información: http://es.wikipedia.org/wiki/Virtualbox

### 2.2. Imágenes a utilizar

- 1. Scripts de instalación
  - para GNU/Linux: ejercicio-iscsi.sh
     alumno@pc: \$ sh ejercicio-iscsi.sh
  - para MS windows: ejercicio-iscsi.ps1
     Powershell.exe -executionpolicy bypass -file ejercicio-iscsi.ps1

#### Notas:

- Se pedirá un identificador (sin espacios) para poder reutilizar las versiones personalizadas de las imágenes creadas (usad por ejemplo el nombre del grupo de prácticas o el login LDAP)
- En ambos scripts la variable \$DIR\_BASE especifica donde se descargarán las imágenes y se crearán las MVs. Por defecto en GNU/Linux será en \$HOME/CDA1819 y en Windows en C:/CDA1819.
   Puede modificarse antes de lanzar los scripts para hacer la instalación en otro directorio más conveniente (disco externo, etc)
- Es posible descargar las imágenes comprimidas manualmente (o intercambiarlas con USB), basta descargar los archivos con extensión .vdi.zip de http://ccia.esei.uvigo.es/docencia/CDA/1819/practicas/ y copiarlos en el directorio anterior (\$DIR\_BASE) para que el script haga el resto.
- Si no lo hacen desde el script anterior, se pueden arrancar las instancias VIRTUALBOX desde el interfaz gráfico de VirtualBOX o desde la línea de comandos con VBoxManage startvm <nombre MV>\_<id>
- 2. Imágenes descargadas
  - base\_cda.vdi (0,65 GB comprimida, 2,9 GB descomprimida): Imagen genérica (común a todas las MVs) que contiene las herramientas a utilizar

Contiene un sistema Debian 9 con herramientas gráficas y un entorno gráfico ligero LXDE (*Lighweight X11 Desktop Environment*) [LXDE].

- swap1GB.vdi: Disco de 1 GB formateado como espacio de intercambio (SWAP)
- 3. Usuarios configurados e inicio en el sistema

Usuarios disponibles

|   | login   | password |
|---|---------|----------|
|   | root    | purple   |
| U | isuario | usuario  |

• Acceso al entorno gráfico una vez logueado (necesario para poder copiar y pegar desde/hacia el anfitrión)

#### root@datos:~# startx

 Habilitar copiar y pegar desde/hacia el anfitrión en el menú Dispositivos -> Portapapeles compartido -> bidir de la ventana de la máquina virtual.

#### 2.3. Máquinas virtuales y redes creadas

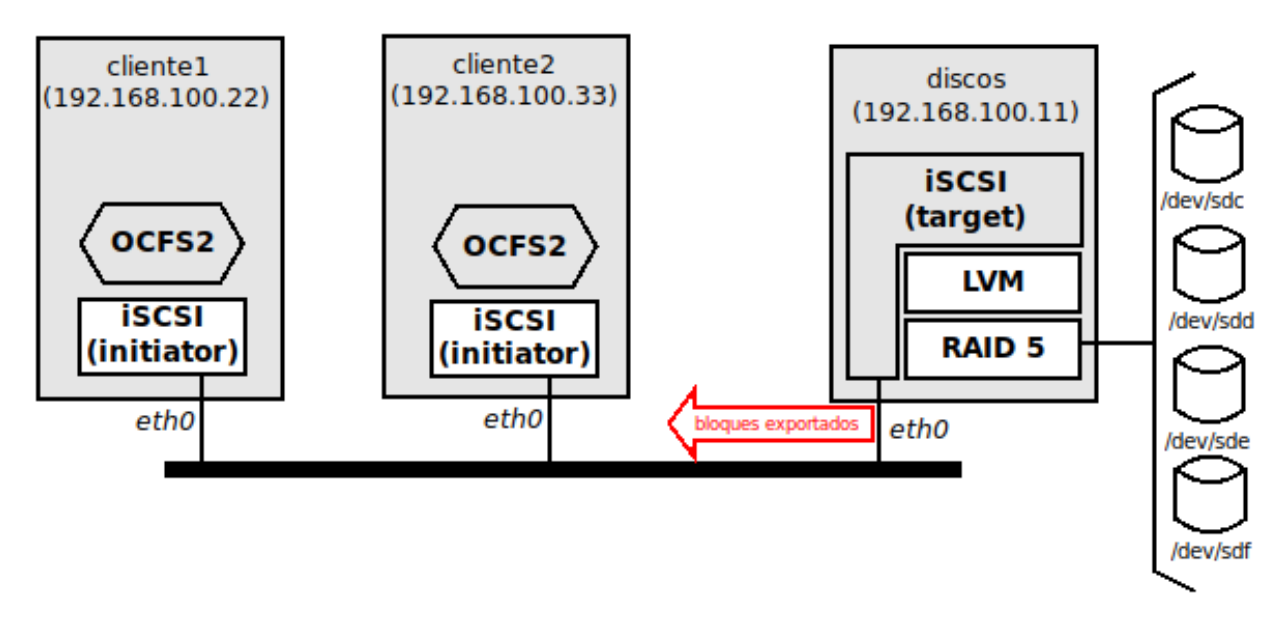

- DISCOS con la dirección 192.168.100.11
  - Jugará el papel de "cabina de discos", cuyos dispositivos de almacenamiento se combinarán con RAID5, el array resultante se gestionará con LVM y se expondrán sus volúmenes lógicos mediante iSCSI [Se corresponde con un *target* en terminología iSCSI]
  - Discos disponibles en la máquina virtual DISCOS
    - /dev/sda: disco principal, 16 GB (con la partición *ext4* /dev/sda1 montada en /)
    - /dev/sdb: disco para swap, 1 GB (swap la en partición /dev/sdb1)
    - /dev/sdc: disco para ejercicios, 100 MB (no particionado)
    - /dev/sdd: disco para ejercicios, 100 MB (no particionado)
    - /dev/sde: disco para ejercicios, 100 MB (no particionado)
    - /dev/sdf: disco para ejercicios, 100 MB (no particionado)
- CLIENTE1 con la dirección 192.168.100.22, cliente (*initiator*) del almacenamiento expuesto por DISCOS
- CLIENTE2 con la dirección 192.168.100.33, cliente (*initiator*) del almacenamiento expuesto por DISCOS

## 3. PREVIO 1: Uso básico de iSCSI en GNU/Linux [no entregable]

### 3.1. Elementos iSCSI

• Targets: componentes responsable de hacer accesibles los dispositivos de bloques expuestos mediante iSCSI ( $\approx$  servidor)

- LUNs (*Logical Unit Number*): identificador único de cada uno de los dispositivos de bloques expuesto por un *target*
- iqn: identificador único (≈ URI) del target (sigue la convención del RFC-3720)
   iqn: [fecha: yyyy-mm]. [nombre del equipo invertido]: [identificador local del target]
   ejemplos: iqn:2018-09.net.cda.discos:prueba, iqn:2018-09.net.cda.discos:raid5.completo

En GNU/Linux: proyecto TGT (Linux SCSI target framework) http://stgt.sourceforge.net/

- Instalación: apt-get install tgt (ya hecho en las MV de prácticas)
- Comando tgtadm (más detalles con man tgtadm)
- Initiators: componentes encargados gestionar la conexión con el target y hacer disponibles en los equipos cliente los dispositivos de bloques expuestos mediante iSCSI (≈ cliente)

Los dispositivos de bloques que hace accesible el *initiator* (cada uno identificado por si propio LUN) aparecerán en el sistema "cliente" como discos SCSI convencionales

Cuando están implementados en hardware ( $\approx$  tarjeta) se denominan HBA(*Host Bus Adapter*). En GNU/Linux: Linux Open-iSCSI Initiator https://github.com/open-iscsi/open-iscsi

- Instalación: apt-get install open-iscsi (ya hecho en las MV de prácticas)
- Comando iscsiadm (más detalles con man iscsiadm)

#### 3.2. Configuración del Target iSCSI y exposición el dispositivo /dev/sdf

1. Crear target (servidor que expone los dispositivos de bloque) asignando un iqn y un identificador interno (tid=1)

root@discos:~# tgtadm --lld iscsi --mode target --op new --tid=1 --targetname iqn.2018-09.net.cda.discos:pruebas

```
root@discos:~# tgtadm --lld iscsi --mode target --op show
Target 1: iqn.2018-09.net.cda.discos:pruebas
 System information:
    Driver: iscsi
    State: ready
 I_T nexus information:
 LUN information:
    LUN: O
      Type: controller
      SCSI ID: IET
                       00010000
      SCSI SN: beaf10
      Size: 0 MB, Block size: 1
      Online: Yes
      Removable media: No
      Prevent removal: No
      Readonly: No
      SWP: No
      Thin-provisioning: No
      Backing store type: null
      Backing store path: None
      Backing store flags:
  Account information:
 ACL information:
```

2. Añadir un LUN (dispositivo de bloque a exponer) dentro del *target* creado (tid=1) vinculado al dispositivo de bloques local /dev/sdf (parámetro --backing-store)

**Nota:** El LUN 0 está reservado, identifica al controlador del propio $target \Rightarrow$ LUN se empiezan a asignar desde 1

```
root@discos:~ # tgtadm --lld iscsi --mode logicalunit --op new --tid 1 --lun 1 --backing-store /dev/sdf
root@discos:~ # tgtadm --lld iscsi --mode target --op show
Target 1: iqn.2018-09.net.cda.discos:pruebas
 System information:
   Driver: iscsi
    State: ready
 I_T nexus information:
 LUN information:
    LUN: 0
      Type: controller
      . . .
    LUN: 1
      Type: disk
      SCSI ID: IET
                       00010001
      SCSI SN: beaf11
      Size: 105 MB, Block size: 512
      Online: Yes
      Removable media: No
      Prevent removal: No
      Readonly: No
      SWP: No
      Thin-provisioning: No
      Backing store type: rdwr
      Backing store path: /dev/sdf
      Backing store flags:
 Account information:
```

3. Control de accesos

ACL information:

a) Restringir acceso al target a las direcciones IP de los initiators de CLIENTE1 (192.168.100.22) y CLIENTE2 (192.168.100.33)

root@discos:~# tgtadm --lld iscsi --mode target --op bind --tid 1 --initiator-address 192.168.100.22
root@discos:~# tgtadm --lld iscsi --mode target --op bind --tid 1 --initiator-address 192.168.100.33

Nota 1: con la opción --op unbind se deshabilita el acceso desde una dirección IP dada Nota 2: puede habilitarse/deshabilitarse el acceso a cualquier dirección IP usando el valor ALL (no aplicable en nuestro caso)

tgtadm --lld iscsi --mode target --op bind --tid 1 --initiator-address ALL tgtadm --lld iscsi --mode target --op unbind --tid 1 --initiator-address ALL

b) Definir usuario y contraseñas para control de acceso mediante CHAP

En iSCSI se puede usar un mecanismo de autenticación mutua (*initiator* ante *target* [*initiator* authentication] y, opcionalmente, de *target* ante *initiator* [*target* authentication]) basado en el protocolo CHAP Challenge-Handshake Authentication Protocol.

• Es necesario crear el par usuario-contraseña y vincular el usuario al *target* (y opcionalmente al *initiator* en autenticación inversa).

Initiator authetication: el initiator es autneticado por el target

- Crear un par usuario-contraseña (cda/cdapass) root@discos:~# tgtadm --lld iscsi --mode account --op new --user cda --password cdapass
- 2) Vincular usuario cda con el target al que tendrá acceso (tid=1) root@discos:~# tgtadm --lld iscsi --mode account --op bind --tid 1 --user cda

Nota: En los *initiators* open-iscsi debe habilitarse la autenticación CHAP e incluirse el par cda/cdapass en el fichero de configuración /etc/iscsi/iscsid.conf (parámetros node.session.auth.{username,password})

c) Verificar resultado

```
root@discos:~# tgtadm --lld iscsi --mode target --op show
Target 1: iqn.2018-09.net.cda.discos:pruebas
System information:
```

```
Driver: iscsi
  State: ready
I_T nexus information:
LUN information:
  LUN: 0
    Type: controller
    . . .
  LUN: 1
    Type: disk
    SCSI ID: IET
                      00010001
    SCSI SN: beaf11
    Size: 105 MB, Block size: 512
    Online: Yes
    . . .
    Backing store path: /dev/sdf
    . . .
Account information:
  cda
ACL information:
  192.168.100.22
  192.168.100.33
```

4. (Opcional) Eliminar LUNs y target (por ese orden)

root@discos:~# tgtadm --lld iscsi --mode logicalunit --op delete --tid 1 --lun 1
root@discos:~# tgtadm --lld iscsi --mode target --op delete --tid 1

#### 3.2.1. EXTRA: Configuración permanente de targets

<pendiente>

#### 3.3. Configuración y uso de los initiators

- 1. Configurar los initiators !open-iscsi! de CLIENTE1 y CLIENTE2
  - a) Establecer valores del fichero /etc/iscsi/initiatorname.iscsi (en ambos initiators)

Nota: este paso no es estrictamente necesario, en una instalación normal del paquete open-iscsi se genera este fichero con un nombre de *initiator* aleatorio. En nuestro caso, como ambas máquinas comparten la misma imagen base es necesario forzar que sean diferentes, volviendo a generar esos nombres.

root@cliente1:~# echo "InitiatorName="'iscsi-iname' > /etc/iscsi/initiatorname.iscsi

```
root@cliente2:~# echo "InitiatorName="'iscsi-iname' > /etc/iscsi/initiatorname.iscsi
```

b) Habilitar la autenticación mediante CHAP y establecer las credenciales de acceso en /etc/iscsi/iscsid.conf (en ambos *initiators*)

root@cliente1:~# nano /etc/iscsi/iscsid.conf
root@cliente2:~# nano /etc/iscsi/iscsid.conf

```
node.session.auth.username = cda
node.session.auth.password = cdapass
...
--- CONTENIDO A EDITAR ----
```

c) Reiniciar el demonio iscsid para que cargue la nueva configuración (en ambos *initiators*)

root@cliente1:~# systemctl restart iscsid.service root@cliente2:~# systemctl restart iscsid.service

2. Consultar la lista de iqn de los *targets* disponibles en la máquina discos.cda.net (192.168.100.11) (comando sendtargets del modo discover desde ambos initiators)

```
root@cliente1:~# iscsiadm --mode discovery --type sendtargets --portal 192.168.100.11
192.168.100.11:3260,1 iqn.2018-09.net.cda.discos:pruebas
```

```
root@cliente2:~# iscsiadm --mode discovery --type sendtargets --portal 192.168.100.11
192.168.100.11:3260,1 iqn.2018-09.net.cda.discos:pruebas
```

Como resultado de este comando **sendtarget** se actualiza la información de los *target* conocidos que se mantiene en el directorio /etc/iscsi/nodes/[iqn]/[port]/defult.

• En cualquier momento se puede consultar la lista de *target*/nodos conocidos

```
root@cliente1:~# iscsiadm --mode node
192.168.100.11:3260,1 iqn.2018-09.net.cda.discos:pruebas
```

• La configuración para el acceso al target iqn.2018-09.net.cda.discos:pruebas está en el fichero /etc/iscsi/nodes

```
root@cliente1:~# cat "/etc/iscsi/nodes/iqn.2018-09.net.cda.discos:pruebas/192.168.100.11,3260,1/default"
# BEGIN RECORD 2.0-874
node.name = iqn.2018-09.net.cda.discos:pruebas
node.tpgt = 1
node.startup = manual
node.leading_login = No
iface.iscsi_ifacename = default
iface.transport_name = tcp
. . .
node.discovery_address = 192.168.100.11
node.discovery_port = 3260
node.discovery_type = send_targets
node.session.initial_cmdsn = 0
node.session.initial_login_retry_max = 8
node.session.xmit_thread_priority = -20
node.session.cmds_max = 128
node.session.queue_depth = 32
node.session.nr_sessions = 1
node.session.auth.authmethod = CHAP
node.session.auth.username = cda
node.session.auth.password = cdapass
. . .
node.conn[0].address = 192.168.100.11
node.conn[0].port = 3260
node.conn[0].startup = manual
```

```
# END RECORD
```

• Es posible actualizar esa información con el comando --op=update del modo node.

Por ejemplo, para ajustar las credenciales de acceso en caso de no corresponderse con los valores globales de /etc/iscsi/iscsid.conf (no necesario en nuestro ejemplo)

3. Conectar con el *target* seleccionado de la máquina discos.cda.net (192.168.100.11) indicando su iqn (comando login del modo node desde ambos initiators)

root@cliente1:~# iscsiadm --m node --targetname iqn.2018-09.net.cda.discos:pruebas --portal 192.168.100.11 --1
Logging in to [iface: default, target: iqn.2018-09.net.cda.discos:pruebas, portal: 192.168.100.11,3260] (multipl
Login to [iface: default, target: iqn.2018-09.net.cda.discos:pruebas, portal: 192.168.100.11,3260] successful.

root@cliente2:~# iscsiadm --m node --targetname iqn.2018-09.net.cda.discos:pruebas --portal 192.168.100.11 --1
Logging in to [iface: default, target: iqn.2018-09.net.cda.discos:pruebas, portal: 192.168.100.11,3260] (multipl
Login to [iface: default, target: iqn.2018-09.net.cda.discos:pruebas, portal: 192.168.100.11,3260] successful.

4. Si la conexión ha tenido éxito en ambas máquinas (CLIENTE1 y CLIENTE2) deberá aparecer un nuevo dispositivo de bloques de tipo SCSI, vinculado a /dev/sdc y con 100 MB de capacidad.

root@cliente1:~# lsblk NAME MAJ:MIN RM SIZE RO TYPE MOUNTPOINT 8:0 0 16G 0 disk sda |--sda1 8:1 0 16G 0 part / 8:16 0 1G 0 disk sdb |--sdb1 8:17 0 1022M 0 part [SWAP] 8:32 0 100M 0 disk sdc root@cliente1:~# parted -1 Model: ATA VBOX HARDDISK (scsi) Disk /dev/sda: 17,2GB . . . Model: ATA VBOX HARDDISK (scsi) Disk /dev/sdb: 1074MB Error: /dev/sdc: unrecognised disk label Model: IET VIRTUAL-DISK (scsi) Disk /dev/sdc: 105MB Sector size (logical/physical): 512B/512B Partition Table: unknown Disk Flags: root@cliente1:~# lsblk NAME MAJ:MIN RM SIZE RO TYPE MOUNTPOINT 0 16G 0 disk sda 8:0 |--sda1 8:1 0 16G 0 part / 8:16 0 1G 0 disk sdb |--sdb1 8:17 0 1022M 0 part [SWAP] 8:32 0 100M 0 disk sdc root@cliente2:~# parted -1 Model: ATA VBOX HARDDISK (scsi) Disk /dev/sda: 17,2GB . . .

Model: ATA VBOX HARDDISK (scsi) Disk /dev/sdb: 1074MB ... Error: /dev/sdc: unrecognised disk label Model: IET VIRTUAL-DISK (scsi) Disk /dev/sdc: 105MB Sector size (logical/physical): 512B/512B Partition Table: unknown Disk Flags:

También puede verificarse desde el *target* en la máquina DISCOS la existencia de dos *initiators* accediendo al LUN 1 mediante iSCSI.

```
root@discos:~# tgtadm --lld iscsi --mode target --op show
Target 1: iqn.2018-09.net.cda.discos:pruebas
  System information:
    Driver: iscsi
    State: ready
  I_T nexus information:
    I_T nexus: 65
      Initiator: iqn.2005-03.org.open-iscsi:b8876af7eaa alias: cliente1.cda.net
      Connection: 0
        IP Address: 192.168.100.22
    I_T nexus: 66
      Initiator: iqn.2005-03.org.open-iscsi:202d6339674d alias: cliente2.cda.net
      Connection: 0
        IP Address: 192.168.100.33
 LUN information:
    LUN: 0
      Type: controller
      . . .
    LUN: 1
      Type: disk
      . . .
  Account information:
    cda
  ACL information:
    192.168.100.22
    192.168.100.33
```

5. Desconexión de un target (comando logout del modo node) [no necesario de momento en nuestro ejemplo]

```
root@cliente1:~# iscsiadm --m node --targetname iqn.2018-09.net.cda.discos:pruebas --portal 192.168.100.11 --l
root@cliente2:~# iscsiadm --m node --targetname iqn.2018-09.net.cda.discos:pruebas --portal 192.168.100.11 --l
```

#### 3.3.1. Uso incorrecto de dispositivos iSCSI compartidos

En este punto del ejemplo ambos *initiator* (CLIENTE1 y CLIENTE2) cuentan con un nuevo dispositivo de bloques SCSI (con el nombre /dev/sdc), que se corresponde con el dispositivo /dev/sdf expuesto mediante iSCSI por el *target* DISCOS.

- Cada equipo (CLIENTE1 ó CLIENTE2) "ve" ese dispositivo como un dispositivo local propio y, en principio, de uso exclusivo.
- En teoría, es posible que cada uno de esos equipos (CLIENTE1 ó CLIENTE2) puede particionarlo, formatearlo y montarlo como un dispositivo de bloques normal.

- No obstante, como veremos, si ambos equipos tratan ese dispositivo de bloques compartido como un dispositivo local, el comportamiento no es predecible y con el tiempo, las estructuras del sistema de ficheros usado acabaran corruptas (al ser usadas a la vez por dos sistemas diferentes)
- 1. Formatear el dispositivo iSCSI compartido con un sistema de ficheros ext3 desde la máquina CLIENTE1, crear un punto de montaje, montarlo como ext3, crear uno o más ficheros y desmontar el dispositivo

root@cliente1:~# mkfs.ext3 /dev/sdc root@cliente1:~# mkdir /mnt/prueba\_en\_uno root@cliente1:~# mount -t ext3 /dev/sdc /mnt/prueba\_en\_uno root@cliente1:~# touch /mnt/prueba\_en\_uno/creado\_por\_uno\_{0,1,2}.txt root@cliente1:~# umount /dev/sdc

2. En la máquina CLIENTE2, crear un punto de montaje, montar el dispositivo iSCSI compartido como ext3 y verificar que los archivos creados por CLIENTE1 están en el disco.

Nota: no es necesario formatearlo de nuevo, ya se hizo en CLIENTE1

```
root@cliente2:~# mkdir /mnt/prueba_en_dos
root@cliente2:~# mount -t ext3 /dev/sdc /mnt/prueba_en_dos
root@cliente2:~# ls -l /mnt/prueba_en_dos/
root@cliente2:~# touch /mnt/prueba_en_dos/creado_por_dos_{0,1,2}.txt
root@cliente2:~# umount /dev/sdc
```

- 3. Montar en ambas máquinas el dispositivo iSCSI compartido como ext3 y probar varias operaciones (crear, modificar, borrar ficheros) sobre el sistema de ficheros alternando ambas máquinas.
- 4. Si se desmonta el dispositivo en ambas máquinas y se vuelve a montar, comprobar qué cambios se han mantenido y cuáles se han perdido

**Conclusión:** No es posible usar sistemas de ficheros convencionales (ext3, por ejemplo) simultáneamente en dos o más equipos que compartan un mismo dispositivo iSCSI.

• Son necesarios sistemas de ficheros *cluster aware* como OCFS2, donde los nodos que hagan uso del dispositivo compartido se coordinen entre ellos.

#### 3.3.2. EXTRA: Configuración permanente de initiators

<pendiente>

## 4. PREVIO 2: Uso del sistema de ficheros en cluster OCFS2 [no entregable]

#### 4.1. Funcionamiento OCFS2 y comandos básicos

Como se ha comprobado, en un escenario como el utilizado en este ejemplo (un dispositivo de bloques expuesto en la red mediante iSCSI) u otros similares donde varios equipos puedan acceder simultáneamente a un dispositivo de bloques compartido, los sistema de ficheros convencionales (ext3, ext4, ntfs y similares) no pueden ser utilizados, dado que por su diseño asumen que el dispositivo de bloques sólo es accedido por una única máquina. Sólo en el caso de garantizar el montaje en modo sólo escritura del dispositivo compartido por parte de todos los participantes, se podría usar esa opción de modo fiable.

Para garantizar la consistencia de los datos y evitar la corrupción de las estructuras de datos propias del sistema de ficheros ante ese uso concurrente del dispositivo de almacenamiento, es necesario hacer uso de sistemas de ficheros "de cluster". Se trata de sistemas de ficheros que añaden una capa de coordinación adicional sobre el almacenamiento compartido que coordina el acceso de los equipos finales a los bloques de datos mediante mecanismos de bloqueo (lock) distribuidos.

Ejemplos de este tipo de sistemas de ficheros serían:

- OCFS2 (Oracle Cluster File System), desarrollado y mantenido por Oracle.
- GFS/GFS2 (Global File System), desarrollado y mantenido por Red Hat.
- CSV (*Cluster Shared Volumes*), de Microsoft, usado en soluciones de alta disponibilidad sobre entornos de virtualización en MS Windows.

#### 4.1.1. Paquetes necesarios (ya instalados)

```
root@cliente1:~# apt-get install ocfs2-tools
```

root@cliente2:~# apt-get install ocfs2-tools

#### 4.1.2. Comandos básicos

 $\label{eq:como} {\rm Como\ resultado\ de\ la\ instalación\ del\ paquete\ {\tt ocsf2-tools\ estarán\ disponibles,\ entre\ otros,\ los\ siguientes\ comandos/herramientas}$ 

- mkfs.ocfs2: formatea un dispositivo con un sistema de ficheros OCFS2
- mount.ocfs2: permite montar un dispositivo con un sistema de ficheros OCFS2 (usando mediante mount -t ocfs2)
- tunefs.ocfs2: permite configurar los parámetros de un sistema de ficheros OCFS2 (tamaño, journaling, etc)
- debugfs.ocfs2: muestra información sobre un sistema de ficheros OCFS2
- fsck.ocfs2: comprueba y corrige defectos de un sistema de ficheros OCFS2
- /etc/init.d/o2cb: script de inicio y control del cluster OCFS2
- o2cb\_ctl: herrramienta de consulta y control del estado del cluster OCFS2 (añadir/eliminar nodos, etc)

En el caso de OCFS2 los nodos que forman parte del cluster se comunican y coordinan a través del puerto TCP 7777 (puerto por defecto).

• Dicho puerto (o el que se use en su lugar) debe estar disponible en las máquinas del cluster y los posibles contafuegos que estén en uso deben permitir ese tipo de tráfico en ambos sentidos.

### 4.2. Configuración y uso del cluster OSCF2

1. Declarar el *cluster* formado por las máquinas CLIENTE1 y CLIENTE2 El script o2cb, instalado como parte del paquete ocf2-tools, se encarga de la gestión del cluster

- Funciona como un script de arranque (está ubicado en /etc/init.d) pero también es posible invocarlo desde línea de comandos con service o2cb
  - service o2cb load: Fuerza la carga de los módulos del kernel necesarios
  - service o2cb online [nombre cluster]: Pone en marcha el cluster indicado (o todos los que estén definidos en /etc/ocfs2/cluster.conf, si no se especifica un nombre), incluyendo la incorporación del nodo donde se invoca a dicho cluster/es.
  - service o2cb start: Combina las dos acciones anteriores
  - service o2cb offline [nombre cluster]: Finalizar el cluster indicado (o todos los que estén definidos en /etc/ocfs2/cluster.conf, si no se especifica un nombre)
  - service o2cb unload: Descarga del kernel los módulos necesarios para dar soporte a OCSFS2.
  - service o2cb stop: Combina las dos acciones anteriores
  - service o2cb configure: En sistemas Debian está desahilitado y delega en una configuración "manual" o mediante dpkg-reconfigure ocsfs2-tools
  - service o2cb status: Muestra el estado del servicio O2CB.
- La definición del cluster está en el fichero /etc/ocfs2/cluster.conf y debe ser la misma en todos los nodos del cluster (de modo que estos puedan comunicarse entre ellos)
  - Puede editarse manualmente o mediante las herramientas o2cb\_ctl (línea de comandos) o ocfs2console (interfaz gráfico)
- En los sistemas basados en Debian la configuración del script o2cb con los parámetros a usar por el cluster (timeouts, nombre de cluster a arrancar) está en /etc/default/o2cb
- a) Editar el fichero de definición del cluster /etc/ocfs2/cluster.conf en CLIENTE1 (creándolo si no existe)

root@cliente1:~# nano /etc/ocfs2/cluster.conf

```
cluster:
heartbeat_mode = local
node_count = 2
name = clustercda
node:
number = 0
cluster = clustercda
ip_port = 7777
ip_address = 192.168.100.22
name = cliente1
node:
```

```
number = 1
cluster = clustercda
ip_port = 7777
ip_address = 192.168.100.33
name = cliente2
```

Nota: Otra alternativa es configurar el cluster OCSFS2 empleando el comando o2cb

root@cliente1:~# o2cb add-cluster clustercda
root@cliente1:~# o2cb add-node clustercda cliente1 --ip 192.168.100.22
root@cliente1:~# o2cb add-node clustercda cliente2 --ip 192.168.100.33

Importante: Las tabulaciones de las diferentes secciones del documento son relevantes.

b) Copiar el fichero /etc/ocfs2/cluster.conf a CLIENTE2 (o volver a crearlo desde cero)

root@cliente1:~# scp /etc/ocfs2/cluster.conf root@192.168.100.33:/etc/ocfs2/

Importante: Para que esta copia remota con scp pueda hacerla el usuario root, debe habilitarse en CLIENTE2 la opción de *login* SSH como root (deshabilitada por defecto como medida de seguridad) y reiniciar el servicio.

root@cliente2:~# nano /etc/ssh/sshd\_config

```
# Authentication:
#PermitRootLogin without-password
PermitRootLogin yes
...
```

root@cliente2:~# service sshd restart

c) Editar en ambas máquinas (CLIENTE1 y CLIENTE2) el fichero /etc/default/o2cb con la configuración de inicio del servicio o2cb

```
root@cliente1:~# nano /etc/default/o2cb
root@cliente2:~# nano /etc/default/o2cb
```

Asegurar, en ambos casos, que el parámetro O2CB\_ENABLED está habilitado (indica que se inicie OCFS2 en el arranque) y que el parámetro O2CB\_BOOTCLUSTER se corresponde con el nombre de nuestro cluster (indica el cluster a iniciar/unirse).

```
# O2CB_ENABLED: 'true' means to load the driver on boot.
O2CB_ENABLED=true
```

# 02CB\_BOOTCLUSTER: If not empty, the name of a cluster to start. 02CB\_BOOTCLUSTER=clustercda

• • •

Extra: También es posible configurar los parámetros del servicio o2cb reconfigurando el paquete ocfs2-tools (no necesario en nuestro caso)
 root@cliente1:~# dpkg-reconfigure ocfs2-tools

```
root@cliente2:~# dpkg-reconfigure ocfs2-tools
```

d) Arrancar/reiniciar el servicio o2cb en ambas máquinas para cargar la nueva configuración

```
root@cliente1:~# service o2cb stop
root@cliente1:~# service o2cb start
root@cliente1:~# service o2cb status
root@cliente1:\~{}\# service o2cb status
* o2cb.service - LSB: Load O2CB cluster services at system boot.
   Loaded: loaded (/etc/init.d/o2cb; generated; vendor preset: enabled)
   Active: active (running) since Tue 2018-09-25 09:37:50 CEST; 20s ago
    Docs: man:systemd-sysv-generator(8)
   Process: 1823 ExecStop=/etc/init.d/o2cb stop (code=exited, status=0/SUCCESS)
   Process: 1873 ExecStart=/etc/init.d/o2cb start (code=exited, status=0/SUCCESS)
     Tasks: 1 (limit: 4915)
    CGroup: /system.slice/o2cb.service
             |-- 1922 o2hbmonitor
sep 25 09:37:49 cliente1.cda.net systemd[1]: Starting LSB: Load O2CB cluster services at system boot....
sep 25 09:37:49 cliente1.cda.net o2cb[1873]: Loading stack plugin "o2cb": OK
sep 25 09:37:49 cliente1.cda.net o2cb[1873]: Loading filesystem "ocfs2\_dlmfs": OK
sep 25 09:37:49 cliente1.cda.net o2cb[1873]: Creating directory '/dlm': OK
sep 25 09:37:49 cliente1.cda.net o2cb[1873]: Mounting ocfs2\_dlmfs filesystem at /dlm: OK
sep 25 09:37:49 cliente1.cda.net o2cb[1873]: Setting cluster stack "o2cb": OK
sep 25 09:37:50 cliente1.cda.net o2cb[1873]: Registering O2CB cluster "clustercda": OK
sep 25 09:37:50 cliente1.cda.net o2cb[1873]: Setting O2CB cluster timeouts : OK
sep 25 09:37:50 cliente1.cda.net systemd[1]: Started LSB: Load O2CB cluster services at system boot..
sep 25 09:37:50 cliente1.cda.net o2hbmonitor[1922]: Starting
```

```
root@cliente2:~# service o2cb stop
root@cliente2:~# service o2cb start
root@cliente2:~# service o2cb status
* o2cb.service - LSB: Load O2CB cluster services at system boot.
```

```
Loaded: loaded (/etc/init.d/o2cb; generated; vendor preset: enabled)
  Active: active (running) since Tue 2018-09-25 09:40:16 CEST; 1s ago
    Docs: man:systemd-sysv-generator(8)
  Process: 2036 ExecStop=/etc/init.d/o2cb stop (code=exited, status=0/SUCCESS)
  Process: 2086 ExecStart=/etc/init.d/o2cb start (code=exited, status=0/SUCCESS)
    Tasks: 1 (limit: 4915)
    CGroup: /system.slice/o2cb.service
             |-2134 o2hbmonitor
sep 25 09:40:15 cliente2.cda.net systemd[1]: Starting LSB: Load O2CB cluster services at system boot....
sep 25 09:40:16 cliente2.cda.net o2cb[2086]: Loading stack plugin "o2cb": OK
sep 25 09:40:16 cliente2.cda.net o2cb[2086]: Loading filesystem "ocfs2_dlmfs": OK
sep 25 09:40:16 cliente2.cda.net o2cb[2086]: Creating directory '/dlm': OK
sep 25 09:40:16 cliente2.cda.net o2cb[2086]: Mounting ocfs2_dlmfs filesystem at /dlm: OK
sep 25 09:40:16 cliente2.cda.net o2cb[2086]: Setting cluster stack "o2cb": OK
sep 25 09:40:16 cliente2.cda.net o2cb[2086]: Registering O2CB cluster "clustercda": OK
sep 25 09:40:16 cliente2.cda.net o2cb[2086]: Setting O2CB cluster timeouts : OK
sep 25 09:40:16 cliente2.cda.net systemd[1]: Started LSB: Load O2CB cluster services at system boot..
sep 25 09:40:16 cliente2.cda.net o2hbmonitor[2134]: Starting
```

- Nota 1: en lugar de service o2cb start podría haberse usado la combinación service o2cb load, seguido de service o2cb online cluster\_cda (en este caso los resultados son idénticos, esta alternativa tendría sentido en un escenario con varios clusters OCFS2 definidos)
- Nota 2: En este momento, desde cualquiera de los nodos del cluster se puede ejecutar la herramienta gráfica ocfs2console, para ver y gestionar el cluster (añadir/liminar nodos, formatear dispositivos, montar el sistema de ficheros).
- 2. Formatear en una de las máquinas el dispositivo AoE expuesto en el apartado anterior con un sistema de ficheros OCFS2
  - Se deberá usar el comando mkfs.ocfs2 ó mkfs -t ocfs2
  - Importante: sólo es necesario hacerlo en una de las máquinas

La situación de los sistemas de ficheros OCFS2 usados por los nodos pertenecientes al cluster es sincronizada por el servicio de gestión del cluster o2cb.

- Puede incluirse la opción -L [etiqueta] para vincular una etiqueta al volumen OCFS2.
  - De este modo será posible montar el sistema de ficheros OCFS2 indicando la etiqueta en lugar del nombre del dispositivo a montar
  - Este uso de etiquetas puede ser conveniente con tecnologías de almacenamiento donde los nombres de dispositivos no sean predecibles y/o conocidos de antemano

```
root@cliente1:~# mkfs -t ocfs2 /dev/sdc
mkfs.ocfs2 1.8.4
Cluster stack: classic o2cb
Label:
Features: sparse extended-slotmap backup-super unwritten inline-data strict-journal-super xattr indexed-dirs ref
Block size: 1024 (10 bits)
Cluster size: 4096 (12 bits)
Volume size: 104857600 (25600 clusters) (102400 blocks)
Cluster groups: 4 (tail covers 2560 clusters, rest cover 7680 clusters)
Extent allocator size: 2097152 (1 groups)
Journal size: 4194304
Node slots: 2
Creating bitmaps: done
Initializing superblock: done
Writing system files: done
Writing superblock: done
Writing backup superblock: 0 block(s)
Formatting Journals: done
Growing extent allocator: done
Formatting slot map: done
Formatting quota files: done
```

Writing lost+found: done mkfs.ocfs2 successful

3. Montar en ambos "clientes" el sistema de ficheros OCFS2 sobre el punto de montaje del ejemplo anterior (/mnt/prueba\_en\_uno, /mnt/prueba\_en\_dos) y comprobar su funcionamiento (crear archivos en una máquina, comprobar que son visibles desde la otra, eliminar y/o modificar archivos en máquinas distintas, etc)

```
root@cliente1:~# mkdir /mnt/prueba_en_uno
root@cliente1:~# mount -t ocfs2 /dev/sdc /mnt/prueba_en_uno
root@cliente1:~# touch /mnt/prueba_en_uno/ocfs_en_uno.{a,b,c}
root@cliente2:~# mkdir /mnt/prueba_en_dos
root@cliente2:~# mount -t ocfs2 /dev/sdc /mnt/prueba_en_dos
root@cliente1:~# touch /mnt/prueba_en_dos/ocfs_en_dos.{a,b,c}
root@cliente1:~# ls /mnt/prueba_en_uno
root@cliente2:~# ls /mnt/prueba_en_dos
```

### 5. Tareas entregables

#### 5.1. Eliminar trazas del ejemplo anterior (no entregable)

1. Desmotar el sistema de ficheros

root@cliente1:~# umount /mnt/prueba\_en\_uno

root@cliente2:~# umount /mnt/prueba\_en\_dos

2. Desconectar ambos *initiator* del target

```
root@cliente1:~# iscsiadm --m node --targetname iqn.2018-09.net.cda.discos:pruebas --portal 192.168.100.11 --1
root@cliente2:~# iscsiadm --m node --targetname iqn.2018-09.net.cda.discos:pruebas --portal 192.168.100.11 --1
```

3. Eliminar la definición actual de LUNs y target en la máquina DISCOS

root@discos:~# tgtadm --lld iscsi --mode logicalunit --op delete --tid 1 --lun 1
root@discos:~# tgtadm --lld iscsi --mode target --op delete --tid 1

#### 5.2. Tareas a realizar (entregable)

- 1. Definir un array de discos RAID5 con los 4 dispositivos disponibles en la máquina DISCOS (/dev/sdc,/dev/sdc,/dev
- 2. Crear un grupo de volúmenes LVM empleando como volumen físico el array RAID5 anterior y definir tres volúmenes lógicos con 50 MB de capacidad cada uno (con los nombres UNO,DOS,COMPARTIDO)
- 3. Definir el/los target/targets para hacer disponibles mediante iSCSI estos tres volúmenes lógicos
  - a) sólo CLIENTE1 tendrá acceso al volumen lógico UNO
  - b)sólo CLIENTE2 tendrá acceso al volumen lógico  ${\tt DOS}$
  - c) CLIENTE1 y CLIENTE2 tendrán ambos acceso al volumen lógico COMPARTIDO

- 4. Configurar y conectar los *initiator* de CLIENTE1 y CLIENTE2 conforme a las restricciones anteriores
- 5. Formatear y montar los dispositivos iSCSI en las máquinas CLIENTE1 y CLIENTE2
  - a) En CLIENTE1 se formateará como ext<br/>3 el LUN correspondiente al volumen lógico UNO y se montará en /m<br/>nt/uno
  - b) En CLIENTE2 se formateará como ext<br/>3 el LUN correspondiente al volumen lógico  $\tt DOS$ y se montará en /mnt/dos
  - c) En CLIENTE1 se formateará como ocfs2 (configurando previamente el cluster OCFS2 si fuera necesario) el LUN correspondiente al volumen lógico COMPARTIDO y tanto en CLIENTE1 como en CLIENTE2 se montará en /mnt/compartido
- 6. Comprobar el correcto montaje y funcionamiento de los dispositivos montados.

## 6. Entrega

#### Práctica individual

Documentación entregable (un único archivo PDF [sin tildes ni espacios en el nombre])

- Documentar los pasos realizados en las tareas de la sección 5.2
  - Detallar qué se pretende hacer en cada caso (justificar la definición de *targets* y LUNs realizada)
  - Indicar los comandos y opciones utilizados en cada caso
  - Detallar los resultados obtenidos (salidas por consola, etc)

**Entrega:** hasta Domingo 21/10/2018 en FATIIC